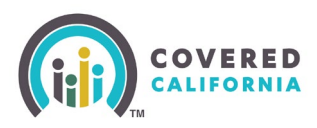

#### **Overview**

CalHEERS was updated due to release 24.9 on Monday, September 23, 2024. These release notes are intended to inform Certified Enrollers of the changes that occurred in CalHEERS with this release.

For more information about renewals, please see the Renewal Toolkit.

- 1. The new You are reporting changes for [YYYY]. Do they also apply to [YYYY]? page is added to the Single Streamlined Application.
  - The Yes, I want changes applied to both [YYYY] and [YYYY]. radio button applies changes to both years.
  - The **No**, **I** only want changes applied to this year. radio button applies changes only to the current year (eligibility could be different for both years)

| ← | Application Menu Your answers will be saved                                                                                                    |
|---|----------------------------------------------------------------------------------------------------|
|   | Update Your Application                                                                                                    |
|   | You are reporting changes for [benefit year]. Do they also apply to [other benefit year]?                                                                                  |
|   | We can apply these changes to your application for both [YYYY] and [YYYY]. This means your health insurance benefits for both years will be based on this new information. |
|   | Yes, I want changes applied to both [YYYY] and [YYYY].                                                                                                    |
|   | No, I only want changes applied to this year.                                                                                                    |
|   |                                                                                                    |
|   | Back                                                                                                    |
|   |                                                                                                    |

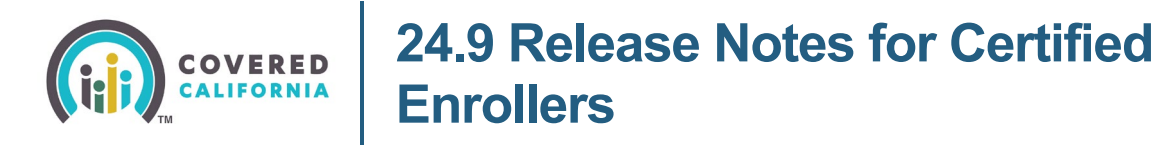

- 2. During renewal, the new *The [health/dental] plans for [future benefit year] have been renewed. Would you also like to cancel that plan?* page displays the following radio button options:
  - Keep
  - Cancel

| Enrollment Dashboard Concel changes                                                                                                    |               |
|----------------------------------------------------------------------------------------------------|---------------|
| The [health/dental] plans for [Future Benefit Year] have b<br>Would you also like to cancel that plan?                                                                                                    | oeen renewed. |
| Selected member                                                                                                    |               |
| limothy Downey (55 years old) (Subscriber) ★                                                                                                    |               |
| [Health/Dental] Plan for [Future Benefit Year]                                                                                                    |               |
| Kaiser Permanente Silver 73 Trio HMO                                                                                                    |               |
| Would you like to keep or cancel the [health/dental] plan for [future year]?                                                                                                    |               |
| 🔘 Кеер                                                                                                    |               |
|                                                                                                    |               |
| O Cancel                                                                                                    |               |
| Cancel                                                                                                    |               |
| Selected member                                                                                                    |               |
| Selected member                                                                                                    |               |
| Cancel Selected member Christina Downey (52 years old) (Subscribed) [Health/Dental] Plan for [Future Benefit Year]                                                                                                    |               |
| Cancel Selected member Christina Downey (52 years old) (Subscriber) [Health/Dental] Plan for [Future Benefit Year] Kaiser Permanente Silver 87 HMO                                                                                             |               |
| Cancel Selected member Christina Downey (52 years old) (Subscribed) [Health/Dental] Plan for [Future Benefit Year] Kaiser Permanente Silver 87 HMO Would you like to keep or cancel the [health/dental] for [future benefit year]?             |               |
| Cancel Selected member Christina Downey (52 years old) (Subscriber) [Health/Dental] Plan for [Future Benefit Year] Kaiser Permanente Silver 87 HMO Would you like to keep or cancel the [health/dental] for [future benefit year]? Keep        |               |
| Cancel Selected member Christina Downey (52 years old) (Subscriber) [Health/Dental] Plan for [Future Benefit Year] Kaiser Permanente Silver 87 HMO Would you like to keep or cancel the [health/dental] for [future benefit year]? Keep Cancel |               |
| Cancel Selected member Christina Downey (52 years old) (Subscriber) [Health/Dental] Plan for [Future Benefit Year] Kaiser Permanente Silver 87 HMO Would you like to keep or cancel the [health/dental] for [future benefit year]? Keep Cancel |               |

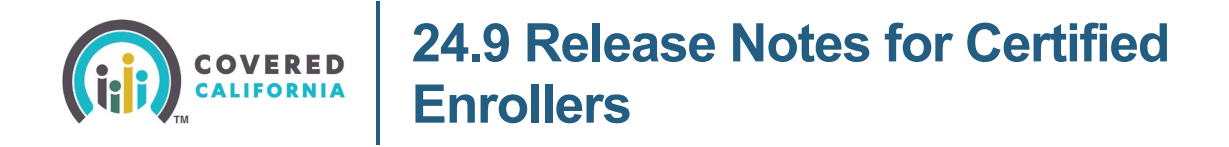

3. The Confirm Your Health Coverage Cancelation Details page displays a new section:

Year [Future Benefit Year] section when a Consumer cancels their health or dental plan for the future benefit year during Renewal and Open Enrollment.

| ** | Enrollment Dashboard Concel changes              |
|----|--------------------------------------------------|
| >  | Confirm Your Health Coverage Cancelation Details |
|    | Year [Current Benefit Year]                      |
|    | You have chosen to cancel health coverage for:   |
| /  | limothy Downey (55 years old) (Subscriber) 🔶     |
|    | Christina Downey (52 years old) (Subscriber)     |
|    | Coverage End Date:                               |
|    | November 30, 2023                                |
| 5  | Health Plan:                                     |
|    | Kaiser Permanente Silver 73 Trio HMO             |
|    | Year [Future Benefit Year]                       |
|    | You have chosen to cancel health coverage for:   |
|    | 🗑 Timothy Downey (55 years old) (Subscriber) ★   |
|    | Coverage End Date:                               |
|    | January 1, 2024                                  |
|    | Health Plan:                                     |
|    | Kaiser Permanente Silver 73 Trio HMO             |
|    |                                                  |
|    | You have chosen to cancel health coverage for:   |
|    | Christina Downey (52 years old) (Subscriber)     |
|    | Coverage End Date:                               |
|    | January 1, 2024                                  |
|    | Health Plan:                                     |
|    | Kaiser Permanente Silver 87 HMO                  |
|    |                                                  |
| )  | Back                                             |

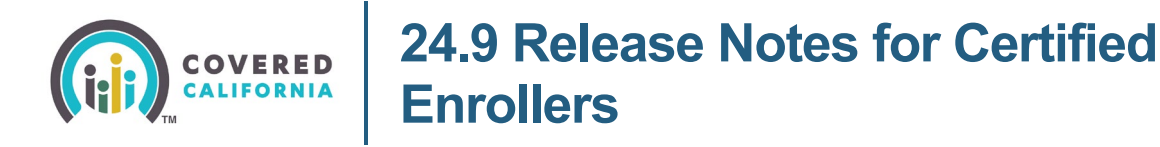

4. The new *Text Messaging Agreement* section displays on the *Confirm Your Plan* page when a cell phone number is provided on the application.

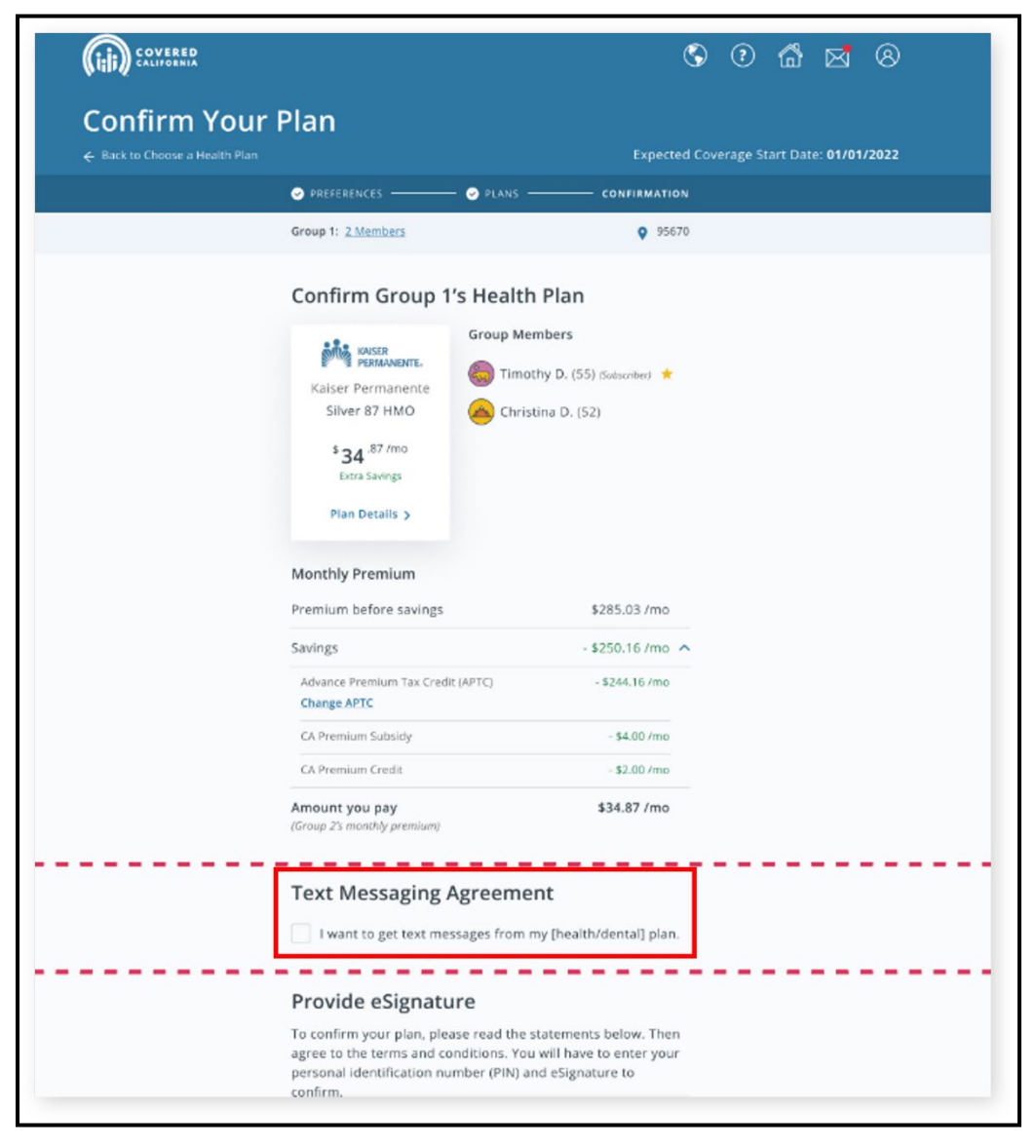

The expanded Text Messaging Agreement section displays with the following:

- Phone information for the Primary Contact
- Consumer agreements
- Clicking the **terms and conditions** link navigates the user to the Covered California web page

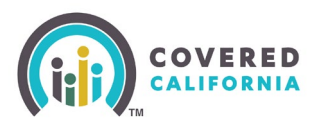

### 24.9 Release Notes for Certified Enrollers

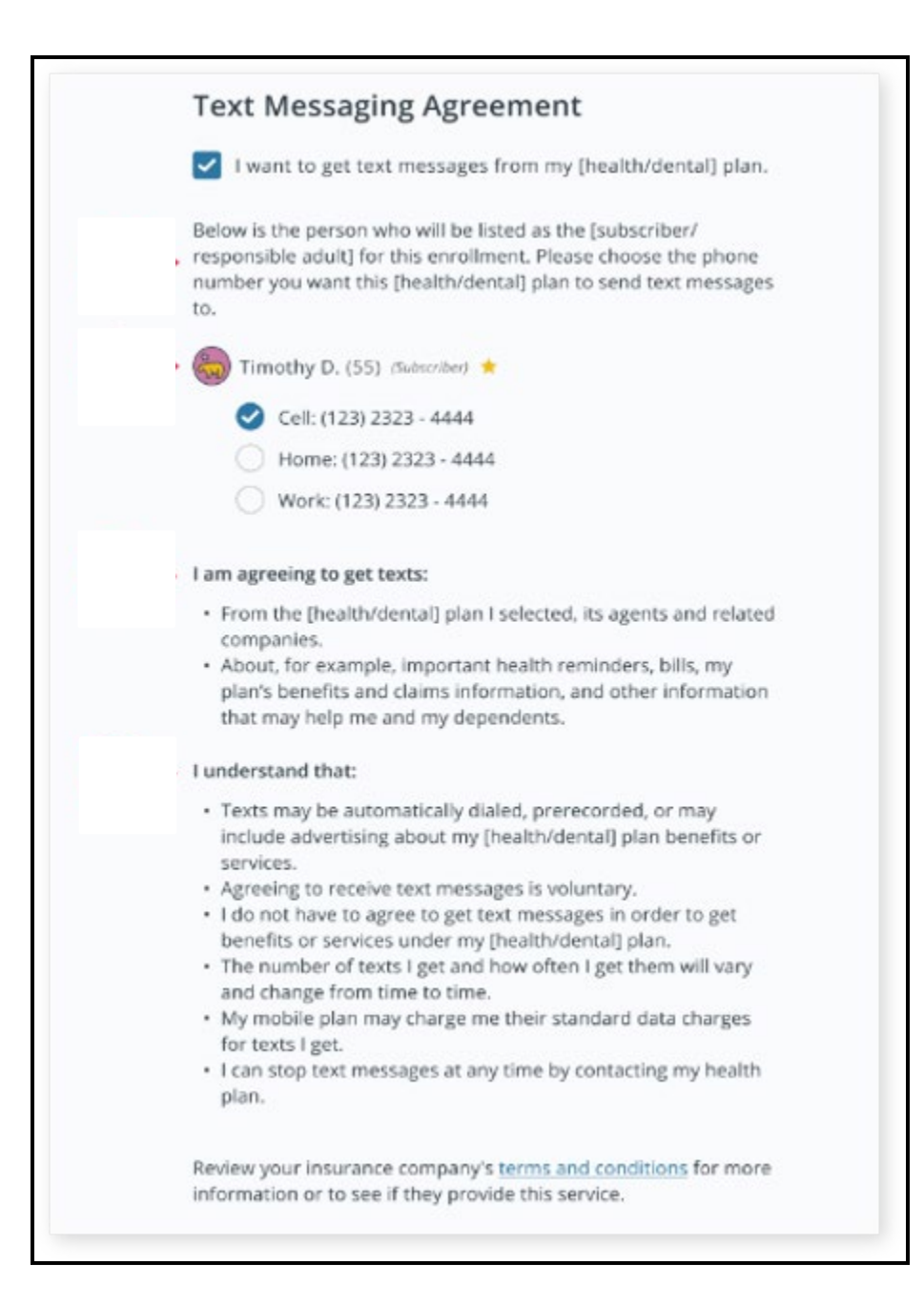

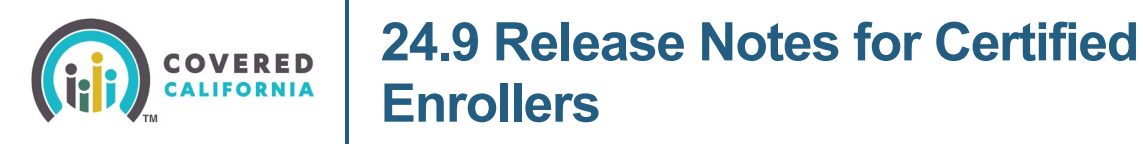

5. The *Enrollment Dashboard* displays a new banner message for dental-only Consumers during Renewal and Open Enrollment.

| nrollment Da                                                                                        | shboard                                     |                                                    |                                                          |
|----------------------------------------------------------------------------------------------------|---------------------------------------------|----------------------------------------------------|----------------------------------------------------------|
| elect Year: 2023 202                                                                                | 4 👴                                         |                                                    |                                                          |
| Case Summary 🗸 🗸                                                                                    | View Submitted Ap                           | o Eligibility                                      | Enrollment 🔨                                             |
| Enrollmen                                                                                           | t Dashboard                                 | Enrollment                                         | History                                                  |
| Your Agent                                                                                          | Health Plans                                | D                                                  | ental Plan 😐                                             |
| Cormac Mathews       Image Delegates         Vpdate your household information       Your Household |                                             |                                                    | l if that plan is available. If<br>oll in a health plan. |
|                                                                                                    |                                             |                                                    |                                                          |
| <u>Report a Change</u>                                                                              | <b>Delta Dental</b><br>Delta Dental<br>DHMO | Expected coverage dates<br>01/01/2024 - 12/31/2024 | rs                                                       |
|                                                                                                    | \$23.23 /mo                                 | limothy Downey (45 years                           | old) (Subscriber) ★                                      |
|                                                                                                    | Plan Details >                              | Christina Downey (42 years                         | s old)                                                   |
|                                                                                                    | 🕕 Website 🔧 (123) 456-7890                  | Alex Downey (12 years old)                         |                                                          |
|                                                                                                    |                                             | Wellssa Downey (7 years of                         | (d)                                                      |

- 6. The *Enrollment Dashboard* displays HHMs that are ineligible for renewal through the end of the renewal year with the following:
  - Grayed-out text
  - Blue exclamation icon
  - No longer eligible for renewal
  - Dismiss link

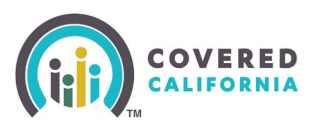

# 24.9 Release Notes for Certified Enrollers

| Health Plans                                                 | Dental Plans                                                                                                    |
|--------------------------------------------------------------|----------------------------------------------------------------------------------------------------|
| One or more household mem<br>to enroll in a dental plan musi | bers haven't selected their health plan. Any household members who wish<br>first complete their health plan selection.                                                                    |
| Your Household                                               | Enrollment Status: Enrolled                                                                                                    |
| Delta Dental<br>DHMO<br>\$23.23 /mo                          | Coverage datesPremium start date01/01/2022 - 12/31/202202/01/2022Policy ID123456789Coverage boursehold members                                                                            |
| (123) 456-7890                                               | Covered household members<br>Timothy Downey (55 years old) (Subscriber) *<br>Christina Downey (52 years old)<br>No longer eligible for renewal Dismiss<br>Alexander Downey (12 years old) |
|                                                              | Melissa Downey (7 years old)                                                                                                    |

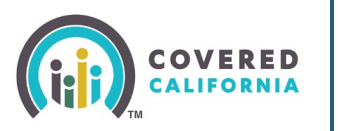

### 24.9 Release Notes for Certified Enrollers

7. The **Dental Plans** tab of the *Enrollment Dashboard* displays a new *Need to complete health enrollment* section and the Household members section is renamed to Eligible household members.

| Your Household       Expected coverage dates<br>02/01/2025 - 12/31/2025         CDN<br>Family Dental HMO<br>\$8.75 /mo       Covered household members<br>Image Plan<br>Plan Details >         Change Plan<br>Plan Details >       Rosh Testone (47 years old).644 | rrollment Status: Pending<br>scriber) ★ |
|----------------------------------------------------------------------------------------------------|-----------------------------------------|
| CDN Logo       CDN         CDN       CDN         Family Dental HMO       Covered household members         \$8.75 /mo       Image: Testone (47 years old)./Su         Change Plan       Plan Details >                                                             | scriber) 🚖                              |
| Ion-Enrolled Household Members                                                                                                    |                                         |
| ligible boursehold members                                                                                                    |                                         |
| Cuppa Testone (25 years old)                                                                                                    | Add to Dental Plan                      |
| lousehold members not eligible to choose a plan                                                                                                    |                                         |
| Nina Testone (17 years old)                                                                                                    |                                         |

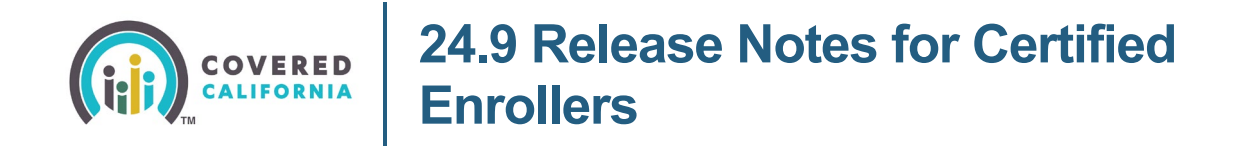

#### **Failure to Reconcile Updates**

1. The Update Tax Filing Attestation page displays an updated checkbox and messaging.

| Update Tax Filing Attestation                                                                                                    |   |
|----------------------------------------------------------------------------------------------------|---|
| Please update your attestation if you filed taxes during the previous year.                                                                                                    |   |
| Tax Filing Attestation<br>People who get financial help have to file taxes for the years they got the financial help. If you get financial help and<br>use did not file your taxes for 2 years in a year way will not be able to get financial help in the fitture. | ł |
| Did your household file a federal tax return and reconcile any financial help you used? By attesting below, you declare under penalty of perjury, under the laws of the State of California, that:                                                                  |   |
| I got financial help to lower my costs for health insurance. The tax filer for my household has filed, or is planning to file, a federal and state income tax return for those benefit years.                                                                       |   |

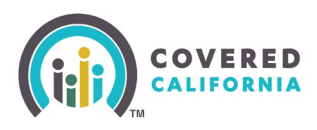

2. The *Financial Help* section of the *See Full Details* page displays updated messaging when HHMs meet the following criteria:

Ineligible or Discontinued for APTC, Cost Sharing Reduction (CSR), California State Premium Subsidy (CAPS), or Strike Lockout Benefit (SLS) due to the HHM:

Not planning to file taxes

Being married filing separately for taxes

AND/OR

Someone in your tax household did not file a federal income tax return with IRS Form 8962 for two years in a row when they received premium tax credits.

| 1 | Jane, you are Discontinued for Financial Help:                                                                                                    |
|---|----------------------------------------------------------------------------------------------------|
| ` | /our eligibility for this program will end 05/01/2025.                                                                                                    |
|   |                                                                                                    |
| Э | Show Less Details                                                                                                    |
|   | • Your household qualifies to shop for a plan.                                                                                                    |
|   | <ul> <li>You are not eligible to receive premium assistance for one or more of the following reasons:</li> <li>The primary tax filer does not plan to file federal income taxes.</li> <li>The primary tax filer has a spouse but does not plan to file taxes as "Married Filing Jointly."</li> <li>The primary tax filer plans to file taxes as "Married Filing Separately."</li> <li>Someone in your tax household did not file a federal income tax return with IRS Form 8962 for 2 years in a row when they got premium tax credits.</li> </ul> |
|   | Vou met all other requirements                                                                                                    |

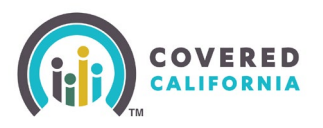

#### **Special Enrollment Period Updates for 2025**

A Qualifying Life Event (QLE) date may be entered that is up to 60 days in the future in the *Enter the date of your qualifying life event* field for the following QLEs:

- Permanently moved to/within California
- Released from jail or prison

| (iii) S |                                                                                                    | Save & Exit |
|---------|----------------------------------------------------------------------------------------------------|-------------|
|         | Household Menu Your answers will be saved                                                                                                    |             |
|         | Special Enrollment<br>You must have a qualifying life event to apply for health insurance through Covered California during special<br>enrollment. Regardless of the life event selected, we will see if you are eligible for Medi-Cal.                                                                         |             |
|         | You may qualify for <u>special enrollment</u> if one of the following events has happened to you or someone in your household recently or expect to experience in the near future. Federally recognized American Indian or Alaska Natives can enroll any time. <u>See full list of qualifying life events</u> . |             |
|         | Permanently moved to/within California                                                                                                    |             |
|         | This application qualifies for special enrollment as a result of a qualifying life event.           Yes, this household qualifies for Special Enrollment           No, this household does not qualify for Special Enrollment                                                                                   |             |
|         | Eligibility Effective Date Category          Birth/Adoption/Appeals Mid-Month         First of the following month                                                                                                    |             |
|         | S Loss of Coverage (MEC)                                                                                                    |             |
|         | Enter the date of your qualifying life event          03/18/2025                                                                                                    |             |
|         | Where can I find the date of my qualifying life event?                                                                                                    |             |
|         | Special enrollment expiration date 06/16/2025                                                                                                    |             |
|         | Back                                                                                                    |             |

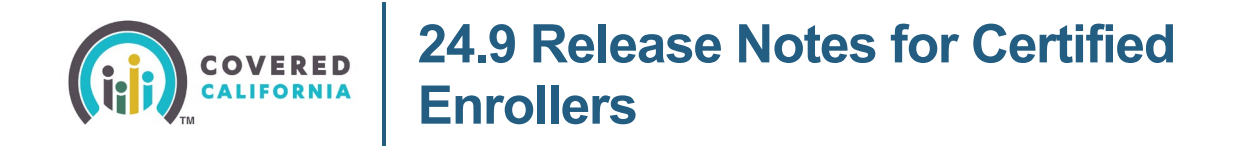

A message displays when the *Enter the date of your qualifying life event* field date for the **Permanently moved to/within California** or **Released from jail or prison** QLEs exceeds 60 days.

| Enter the date of your qualifying life event                                                                                                    |                                                                        |
|----------------------------------------------------------------------------------------------------|------------------------------------------------------------------------|
| Where can I find the date of my qualifying life event?                                                                                                    | ~                                                                      |
| Your household may not be eligible to enroll in a Covered California plan because<br>outside of the special enrollment period for the event you selected. Most qualifyin<br>to 60 days after the life event date. | your qualifying life event date is<br>g life events can be reported up |
| 09/14/2025                                                                                                    |                                                                        |
| Cancel                                                                                                    | Update                                                                 |

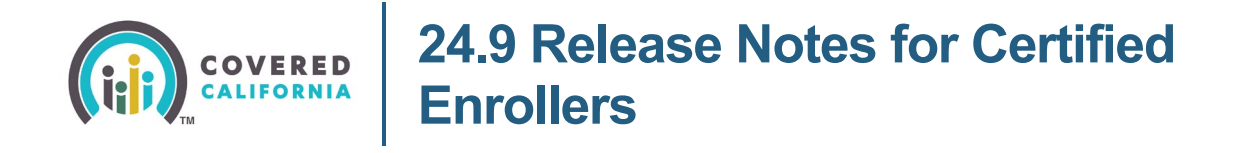

#### Moving Sexual Orientation and Gender Identity (SOGI) Questions in the Application Flow

The *Add Household Member* page displays a new *Optional Sex and Gender Questions* section for HHMs 12 years of age or older, during an intake application.

| dd Household Member                                                                                                    | Cancel                                 |
|----------------------------------------------------------------------------------------------------|----------------------------------------|
| Optional Sex and Gender Questions                                                                                                    |                                        |
| This information will be used to help provide and improve access to healthcare for e<br>decide what health or dental insurance you may qualify for. | veryone. It will <b>not</b> be used to |
| What is Kira's gender?                                                                                                    |                                        |
| Select the option that best describes your current gender identity.                                                                                 |                                        |
| Female                                                                                                    |                                        |
| Male                                                                                                    |                                        |
| Transgender: Female to Male                                                                                                    |                                        |
| Transgender: Male to Female                                                                                                    |                                        |
| Non-Binary (neither male nor female)                                                                                                    |                                        |
| Another gender identity                                                                                                    |                                        |
| What sex was listed on Kira's original birth certificate?                                                                                           |                                        |
| ○ Female                                                                                                    |                                        |
| Male                                                                                                    |                                        |
| Does Kira think of themself as:                                                                                                    |                                        |
| ◯ Straight or heterosexual                                                                                                    |                                        |
| 🔾 Gay or lesbian                                                                                                    |                                        |
| Bisexual                                                                                                    |                                        |
| Queer                                                                                                    |                                        |
| Another sexual orientation                                                                                                    |                                        |
| Unknown                                                                                                    |                                        |

### COVERED<br/>CALIFORNIA24.9 Release Notes for Certified<br/>Enrollers

The *Review* **[HHM]'s** *Information* page displays a new *Optional Sex and Gender Questions* section for HHMs 12 years of age or older, during a RAC application.

| leview John's Information                                          |            | Optional Sex and Gender Details                                     |  |
|--------------------------------------------------------------------|------------|---------------------------------------------------------------------|--|
| John B.<br>47 ym                                                   | - 1        | What is John's gender?                                              |  |
| ick each arrow to review and make updates.                         | Expand all | Select the ontion that best describes your current gender identity  |  |
| asic Information                                                   | ~          | Select the option that best describes your current gender identity. |  |
| ntact Information                                                  |            | ○ Female                                                            |  |
|                                                                    |            | ✓ Male                                                              |  |
| al status & Relationships                                          |            | Transgender: Female to Male                                         |  |
| nancy information                                                  | ~          | O Transgender, Fernale to Male                                      |  |
| n Care                                                             | · /        | Transgender: Male to Female                                         |  |
| nship & Immigration                                                | · /        | O Non-Binary (neither male nor female)                              |  |
| y Service                                                          | · /        | Another gender identity                                             |  |
| tional Demographic Information                                     | · /        |                                                                     |  |
| tional Sax and Gandar Dataile                                      |            | What sex was listed on John's original birth certificate?           |  |
| t is John's gender?                                                |            | ○ Female                                                            |  |
| ct the option that best describes your carrent gender identity.    |            | Q. Table                                                            |  |
| Female                                                             |            | 🗸 Male                                                              |  |
| Male                                                               |            |                                                                     |  |
| Transvender: Male to Female                                        |            |                                                                     |  |
| Non-Binary (neither male nor female)                               |            |                                                                     |  |
| Another gender identity                                            |            | Does John think of themself as:                                     |  |
|                                                                    |            | O Straight or hotorocovual                                          |  |
| at sex was insteat on John's original birth certificate?<br>Female |            |                                                                     |  |
| Male                                                               |            |                                                                     |  |
|                                                                    |            | 🔘 Gay or lesbian                                                    |  |
| es John think of themself as:                                      |            |                                                                     |  |
| ) Straight or heterosexual                                         |            | Sisexual                                                            |  |
| ) Gay or lesbian                                                   |            |                                                                     |  |
| Bisexual                                                           |            | Queer                                                               |  |
| ) Queer                                                            |            | O Queer                                                             |  |
| ) Another sexual orientation                                       |            |                                                                     |  |
| - VERMINEED                                                        |            |                                                                     |  |
|                                                                    | 10 mm      | 0                                                                   |  |
|                                                                    |            |                                                                     |  |

The [HHM] Review, Review Individual Information, and the Final Individual Review pages display new Optional Sex and Gender Details sections with the following:

- Gender identity: label
- Birth certificate sex: label
- Sexual orientation: label

The **Edit** link navigates users to the *Optional Sex and Gender Details* section on the *Add Household Member* page for intake applications, or the *Review [HHM]'s Information* page for a Report a Change.

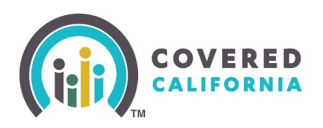

# 24.9 Release Notes for Certified Enrollers

| pplication Menu: Your annuers will be select                                                             |       |                                                                                       |      |
|----------------------------------------------------------------------------------------------------|-------|---------------------------------------------------------------------------------------|------|
| Nicole 8.<br>18 yrs.                                                                                     |       | Optional Sex and Gender Details                                                       |      |
| First name:<br>Middle name:<br>Last name: Defford<br>Soffic:<br>Date of birth:                           | tar.  | Gender identity: Female<br>Birth certificate sex: Male<br>Sexual orientation: Unknown | Edit |
| Attending school full-time: Yes                                                                          | East. |                                                                                       |      |
| Sex: Transgender: Male to Female                                                                         | Get.  |                                                                                       |      |
| Marital status: Single                                                                                   | ada   |                                                                                       |      |
| Contact Information                                                                                      |       |                                                                                       |      |
| Home phone number: —<br>Cell phone number: —<br>Work phone number: —<br>Extension: —<br>Email address: — | Eas.  |                                                                                       |      |
| Preferred written language: English<br>Preferred spoken language: English                                | 544   |                                                                                       |      |
| Alternative format needed: —<br>Alternative format selected: —                                           | ede   |                                                                                       |      |
| Household Relationships                                                                                  |       |                                                                                       |      |
| Nicole is Kira's: Son/Daughter                                                                           | 101   |                                                                                       |      |
| Nicole is John's: Son/Daughter                                                                           | tat   |                                                                                       |      |
| Optional Demographic Information                                                                         |       |                                                                                       |      |
| Hispanic, Latino, or Spanish:                                                                            | Let . |                                                                                       |      |
| Optional Sex and Gender Details                                                                          |       |                                                                                       |      |
| Gender identity: Female                                                                                  | Ede   |                                                                                       |      |
| Birth certificate sex: Mole                                                                              |       |                                                                                       |      |
| Sexual orientation: Unknown                                                                              |       |                                                                                       |      |

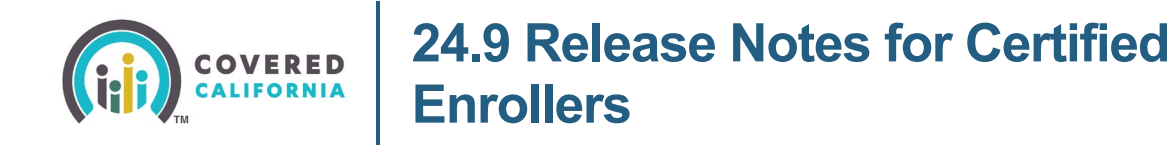

#### **User Interface Updates**

1. The Keep or Switch Coverage page displays updated messaging: Based on what you have told us, [QHP or MCAP] may be the most beneficial for your situation. Please read the information on this page carefully before you decide to switch to [MCAP or MC].

| Based on your pregnancy, you are eligible to enroll in either Medi-Cai Access P<br>Based on what you have told us, Medi-Cai Access Program (ACAP) may be the<br>Picase read the information on this page carefully before you decide to switch | rogram (MCAP) or Covered California<br>most beneficial for your situation.<br>to Covered California. |
|----------------------------------------------------------------------------------------------------|----------------------------------------------------------------------------------------------------|
| Some key points to consider:                                                                                                    |                                                                                                    |
| Cold                                                                                                    | ~                                                                                                    |
| Providers                                                                                                    | ~                                                                                                    |
| Coverage for Your Baby                                                                                                    | ~                                                                                                    |
| Coverage After Your Pregnancy                                                                                                    | ~                                                                                                    |
| No Returning to the Medi-Cal Access Program                                                                                                    | ~                                                                                                    |
| More Information                                                                                                    | ×                                                                                                    |
| Keep or Switch Coverage<br>MCAPSCEMOKS KINDAS, 01/01/1993                                                                                                    |                                                                                                    |
| Keep MCAPSCENIOKS in Medi-Cal Access Program (MCAP)<br>Switch to Covered California                                                                                                    |                                                                                                    |
| Course .                                                                                                    |                                                                                                    |

- 2. The [YYYY] Household Summary popup on the Consumer Home page displays updated messaging for HHMs turning 65 years old with the following links:
  - **Tell us about the change** link navigates the users to the *How would you like to review and update this application?* page
  - Cancel the Covered California plan navigates users to the Enrollment Dashboard
  - Medicare.gov navigates users to the Medicare website

|     | , money back.                                                                                                    |
|-----|----------------------------------------------------------------------------------------------------|
| 1.  | Report a Change: <b>Tell us about the change</b> the month BEFORE Medicare begins to stop getting financial help<br>and not have to pay money back.<br>Cancel Plan: If they do not want both a full-price Covered California plan and Medicare, cancel the Covered |
| 2.  | California plan by the last day of the month before Medicare begins. Then the coverage will not overlap.                                                                                                    |
| Vis | it medicare.gov or call 1-800-Medicare to learn more. For free Medicare advice, call HICAP at (800) 434-0222.                                                                                                    |

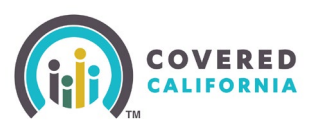

3. The new **I am already registered to vote** radio button displays on the *Voter Registration* page to confirm that the Consumer does not want a Voter Registration card.

| (<br>u | Pter Registration<br>rered California is a voter registration agency and is providing<br>the opportunity to register to vote.                                                                                                    |
|--------|----------------------------------------------------------------------------------------------------|
|        | Application Menu                                                                                                    |
|        | To register to vote, you must be a U.S. citizen and at least 18 years old by the next election. If you are not registered<br>to vote where you live now, would you like to apply to register to vote?                                                                                                    |
|        | O Yes, open the California Online Voter Registration website in a new tab                                                                                                    |
|        | O Yes, please mail me a voter registration card                                                                                                    |
|        | I am already registered to vote                                                                                                    |
|        | () No                                                                                                    |
|        | Note: If you do not make a choice you will be considered to have decided not to register to vote at this time and a<br>voter registration card will be mailed to you.                                                                                                    |
|        | <ol> <li>Applying to register or declining to register to vote will not affect the amount of assistance that you will be provided by this<br/>agency.</li> </ol>                                                                                                    |
|        | <ol><li>If you would like help in filling out the voter registration form, we will help you. The decision whether to seek or accept help is<br/>yours. You may also fill out the voter registration form in private.</li></ol>                                                                                                    |
|        | 3. If you believe that someone has interfered with your right to register or to decline to register to vote, your privacy in deciding whether to register or ina applying to register to vote, or your right to choose your own policial party preference or other political preference, your write a compliant with the Secretary of State to scale (800) 345-VOTE (863) or you may write to: Secretary of State to 2011 111 Street, Sacramento, CA, 95814. For more information on elections and voting, please visit the Secretary of State's website at www.soc.ca.gov |
|        | 944 March 1944                                                                                                    |

- 4. A new **Documents & Correspondence** link displays on the *Enrollment Dashboard* in the new *Quick Links* section.
  - Clicking the **Documents & Correspondence** link navigates users to the *Documents* and *Correspondence* page.

| elect Year: 2021 202                         | shboard<br>²                                                |                                                                     |                             |
|----------------------------------------------|-------------------------------------------------------------|---------------------------------------------------------------------|-----------------------------|
| Case Summary 🗸 🗸                             | View Submitted App                                          | Eligibility                                                         | Enrollment 🔨                |
| Enrollmen                                    | t Dashboard                                                 | Enrollme                                                            | nt History                  |
| <b>Your Agent</b><br>Cormac Mathews          | Health Plans 🌗                                              | •                                                                   | Dental Plans                |
| K (800) 559-9955<br>Manage Delegates         | • You're enrolled in a health plan                          | ), but you still need to pay your monthly                           | y premium.                  |
| Update your household<br>information         | Group 1                                                     | Er                                                                  | nrollment Status: Pending 🔋 |
| Report a Change                              |                                                             |                                                                     | Change Plan                 |
| Quick links<br>Documents &<br>Correspondence | KAISER<br>PERMANENTE.<br>Kaiser Permanente<br>Silver 87 HMO | Coverage dates<br>01/01/2022 - 12/31/2022<br>Covered household memi | Cancel Plan                 |

Covered California Outreach and Sales Division <u>OutreachandSales@covered.ca.gov</u>

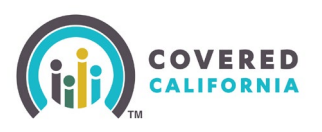

- 5. The *ACTION* column on the *Documents and Correspondence* page displays the following for Consumers whose preferred language is not English:
  - Updated View in [Preferred language] dropdown option
  - New View in English dropdown option

| Mailing Address Status         Deliverable         Undeliverable         Save Status Update | Upload Document<br>Upload a new file or link an<br>document<br>Add Document | Preferred<br>Mail<br>ECM | d Contact Method       |
|---------------------------------------------------------------------------------------------|-----------------------------------------------------------------------------|--------------------------|------------------------|
| Search type or notice #                                                                     | Filters ①                                                                   | Transactions Per Page    | 25 V Expand All        |
| <ul> <li>□ Eligibility Notice - Initial</li> <li>□ Determination</li> </ul>                 | DOCUMENT CATEGORY ♥                                                         | ACTION Select Option     | DATE ♥<br>07/10/2024 ♥ |
| Eligibility Notice - Initial Determination                                                  | Eligibility                                                                 | Select Option            | 07/10/2024 ✓           |
| Annual Renewal Notice - A                                                                   | Others                                                                      | Edit                     | 07/08/2024 🗸           |
|                                                                                             |                                                                             | Reprint                  |                        |

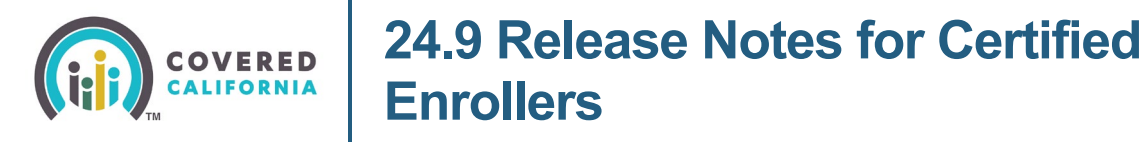

- 6. Clicking the **Reprint** option in the *ACTION* column on the *Documents and Correspondence* page displays a new *Reprint Document?* popup:
  - Clicking the **Yes** button displays the Reprint Notice popup
  - Clicking the **No** button closes the popup

| (iii) | COVERED<br>CALIFORNIA                                   |                              |                            |                                                        |                      |                        | ţ         |           | ج (    | ß      |   |
|-------|---------------------------------------------------------|------------------------------|----------------------------|--------------------------------------------------------|----------------------|------------------------|-----------|-----------|--------|--------|---|
|       |                                                         |                              |                            |                                                        |                      |                        |           |           |        |        |   |
|       | Application Program<br>Eligibility<br>History By Person |                              |                            | nsaction Documents & Notes<br>ory Correspondence Notes |                      |                        |           |           |        | E<br>F |   |
|       | Documer<br>Mailing Addres                               | n <b>ts and</b><br>ss Status | Correspond                 | lence                                                  | ent                  |                        | Preferred | Contact M | Method |        | I |
| -     | Deliverable Undeliverable                               |                              | Upload a<br>documen        | new file oi<br>t                                       | r link an EC         | M                      | Mail      | ų         |        |        | ł |
|       | Save Status Updat                                       | te                           | Re<br>Do you want to repri | eprint D                                               | ocumer<br>y Notice - | lt?<br>Initial Determi | nation?   | ] I       | Expand | All    |   |
|       | Search type or n                                        | e tice                       | DOCUME                     | NT CATEGO                                              | RY <del>*</del>      | ACTION                 | _         | DATE 1    | Ŧ      |        |   |
|       | Eligibility No Determinat                               | otice - Initial<br>tion      | Eligibility                | 1                                                      |                      | Reprint                | ~         | , 07/24   | /2024  | ×      |   |

7. The Sign and Submit Your Application page displays updated messaging under the Please read this important information about your application. Once you finish reading, check the box to certify you have done so. section.

I understand that if I am not truthful there may be a civil and/or criminal penalty for perjury (under California Penal Code Section 126, perjury is punishable by imprisonment for up to four years).

I understand that all information disclosed on this application will be kept private and secure, as required by law. My information will be used to see if persons applying qualify, to manage my ongoing health insurance, to administer programs, and to allow my insurance company to contact me.

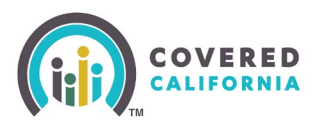

#### Plan Benefits Display and Estimated Total Cost Attributes Updates

1. All plan benefit attributes used to calculate the estimated total cost and updated messaging display in the *Estimated Total Cost* section of the Health Plan Details page for plan year 2025 and onwards.

Note: Plan benefit attributes do not display when the estimated total cost is \$0.

| stimated Total Cost                                                                                                    |               |  |  |  |
|----------------------------------------------------------------------------------------------------|---------------|--|--|--|
| his is an estimate of the total yearly cost of this health plan. We based the estimate on how muc<br>ou plan to use in [YYYY]. Your actual health care use and costs may be different.      | h health care |  |  |  |
| ou can change your expected health care use in your Preferences. These are your preferences n • Health plan use: [health care level] • Prescription drug use: [hrescription drug use level] | iow:          |  |  |  |
| 12 monthly premiums (\$[##] /month)                                                                                                    | \$[##]        |  |  |  |
| Costs for health plan use                                                                                                    | \$[##]        |  |  |  |
| [#] Primary care visit(s)                                                                                                    |               |  |  |  |
| [#] Specialist visit(s)                                                                                                    |               |  |  |  |
| [#] Lab test(s)                                                                                                    |               |  |  |  |
| [#] X-ray(s) and radiology                                                                                                    |               |  |  |  |
| [#] Imaging (CT scans, PET scans and MRIs)                                                                                                    |               |  |  |  |
| [#] Outpatient Service(s): Visits, Rehab, & Surgeries (No overnight stays)                                                                                                    |               |  |  |  |
| [#] Inpatient Service(s): Hospital stays & Surgeries                                                                                                    |               |  |  |  |
| [#] Generic prescription drug(s)                                                                                                    |               |  |  |  |
| (#) Decedence is the encodering develop                                                                                                    |               |  |  |  |

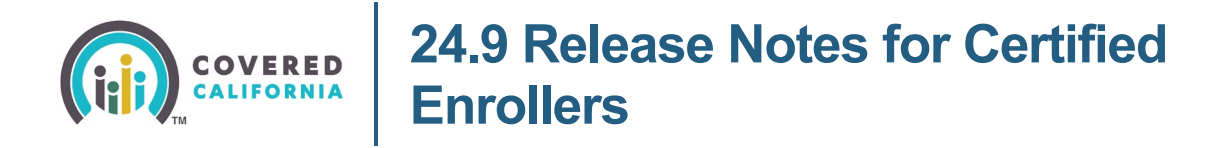

2. New *Gender-affirming care details* and a tooltip display in the *Other Services* section of the *Health Plan Details* page.

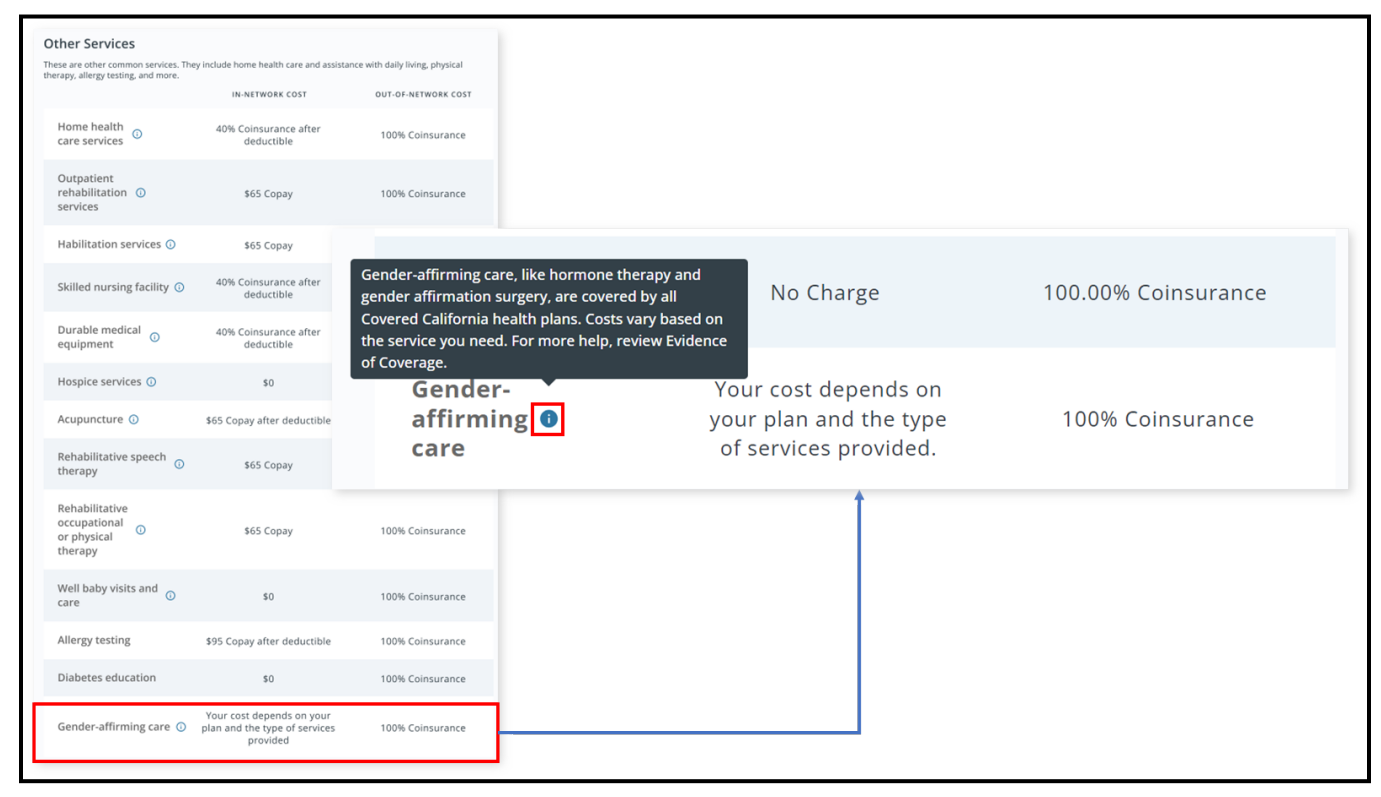

3. A new *Gender-affirming care* row displays in the *Other Services* section on the *Compare Health Plans* page.

| Gender-affirming care, like hormone therapy and<br>gender affirmation surgery, are covered by all<br>Covered California health plans. Costs vary based on<br>the service you need. For more help, review Evidence<br>of Coverage. |           | r-affirming care, like hormone therapy and<br>raffirmation surgery, are covered by all<br>Molecular formia health plans. Costs vary based on<br>vice you need. For more help, review Evidence<br>erage. |                                                                         | No Charge                                                               |
|----------------------------------------------------------------------------------------------------|-----------|----------------------------------------------------------------------------------------------------|-------------------------------------------------------------------------|-------------------------------------------------------------------------|
| Gender<br>☆ affirmir<br>care                                                                                                    | -<br>ng 🚯 | Your cost depends on<br>your plan and the type<br>of services provided.                                                                                                    | Your cost depends on<br>your plan and the type<br>of services provided. | Your cost depends on<br>your plan and the type<br>of services provided. |

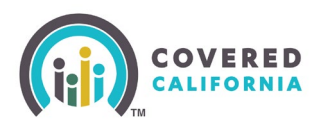

# 24.6 Release Notes for Certified Enrollers

- 4. The *non-citizenship* section of the *Individual Information Menu* displays the following new features:
  - Tooltip
  - Receipt number of dropdown to select the first 3 letters of the receipt number
  - Clear link
  - Field validation error message
  - Calendar icon for date fields

| Enter Fran                | is's I-766 Alien registration number/USCIS number.                                                                                                    |  |
|---------------------------|----------------------------------------------------------------------------------------------------|--|
| ex: 1234                  | The receipt number is 13 letters and<br>numbers that USCIS gives every<br>application or petition to identify<br>cases. The receipt number starts with<br>3 letters then has 10 numbers |  |
| Enter Frar                | is's I-766 receipt or card number. ①                                                                                                    |  |
| Select first              | ree letters from the dropdown and then enter the 10-digit number.                                                                                                    |  |
| ex: AAA                   | ✓ 123 <u>Clear</u>                                                                                                    |  |
| The receipt               | card number you gave us is not the right format. Please fill in the field with a receipt or card number that is three letters                                                           |  |
| followed by<br>Enter Frar | is's I-766 document expiration date.                                                                                                    |  |
| Enter Fram                | is's I-766 document expiration date.                                                                                                    |  |

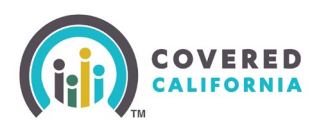

### 24.6 Release Notes for Certified Enrollers

#### Submitting a Help Request and Live Chat

The new *Help* dropdown was added to the Enroller Portal on August 12, 2024. The dropdown includes the following options:

- Submit a Help Request
- My Open Cases
- My Closed Cases
- All Agency Support Cases/All Entity Support Cases

Note: the options may vary based on role.

| Q Search.                                                                                                    | * 🕘 -             |
|----------------------------------------------------------------------------------------------------|-------------------|
| Home Agenicy V My Team V My Profile My Delegations V Resources V Help V                                                       |                   |
| Submit a Help Request                                                                                                    |                   |
| Welcome to y<br>My Open Cases ne Page!                                                                                        |                   |
| My Closed Cases                                                                                                    |                   |
| Nome Enroller Portal Notifications Notifications Archive Agency Book of Business My Book of Business All Agency Support Cases | Quick Links       |
| Welcome!<br>Explore additional choices by navigating through the tabs on the right or My Reports from the menu                | Secure Malibox    |
|                                                                                                    | Delegation Tool   |
|                                                                                                    | Start Application |
|                                                                                                    | Enroller Toolkits |
|                                                                                                    | My Reports        |
|                                                                                                    |                   |

Please see the <u>Enroller Portal Submitting a Help Request and Live Chat Task Guide</u> to learn more about this functionality.